*SPECIAL: 'OPNAMEN-ORDENEN-OP-DE-HDD\_voor-PLi-gebruikers.pdf'* 21 december 2011, zie; www.detransponder.nl - Downloads – Specials

Copyright © 2011 De Transponder/ Hans&Gerard.

Alle rechten voorbehouden. Niets uit deze uitgave mag worden verveelvoudigd, opgeslagen in een geautomatiseerd gegevensbestand, of openbaar gemaakt, in enige vorm of op enige wijze, hetzij elektronisch, mechanisch, door fotokopieën, opnamen of op enige andere manier, zonder voorafgaande schriftelijke toestemming van de schrijver/vereniging.

Vragen en/of opmerkingen: <u>specials@detransponder.nl</u>

## **OPNAMEN ORDENEN OP DE HDD voor PLi gebruikers,** (21 december 2011)

Deze special is afkomstig uit de nieuwsbrief UP/DOWNLINK, jaargang 2011, nummer16, <u>http://www.detransponder.nl/Downloads.php#specials</u>

## *Mini-special:* OPNAMEN ORDENEN OP DE HDD voor PLi gebruikers

Als we een opname maken op de harddisk (hdd) waar reeds veel bestanden staan dan wordt de nieuwe opname er maar weer bij gezet. Dit is eenvoudig te ordenen. Standaard worden alle opnamen in de directory */hdd/movie/* geplaatst. Er kunnen daar submappen aangemaakt worden. Bijvoorbeeld mappen voor Piet, Jan en Kees of mappen naar het genre zoals Humor, Thriller en Drama of een combinatie van beide.

Een submap aanmaken doe je zo. Roep het opgenomen bestanden op en druk daarna op de videoknop (bij een Dreambox) of de R-knop tussen menu en audio (bij een VU+).

Nu komt het schermpje '*opnamelijst menu'* en maak dan de keuze '*Map aanmaken*'. Druk op *OK* en vul in het nieuwe schermpje de naam van de submap (bijvoorbeeld 'Humor') en druk op *OK*. Je ziet nu dat er de nieuwe aangemaakte map is bijgekomen. Maak nu de overige mappen naar wens.

We gaan nu vanuit de hoofdlijst opgenomen bestanden */hdd/movie* minimaal een bestand overzetten naar elk van de submappen. Selecteer een opname/bestand met de cursorbalk en druk dan op de groene knop 'verplaatsen'. Er komt een schermpje waar we een keuze maken voor welke submap. Je kiest nu bijvoorbeeld de aangemaakte map 'Humor', selecteert deze met de cursor en drukt *OK* en het bestand is verplaatst naar die map.

Als alle mappen voorzien zijn van een bestand gaan we deze mappen koppelen aan de hoofdmap 'opgenomen bestanden' /hdd/movie.

Ga met de cursorbalk op een submap staan en druk op de menu-knop. Nu komt het scherm '*Opnamelijst menu*'. Maak de keuze '*Markeerpunt toevoegen*' druk op *OK*. Doe ditzelfde met de overige submappen.

Een niet gebruikte lege submap kan men verwijderen. Ga met de cursorbalk erop staan met de rode knop verwijderen.

Nu kan het gaan werken. Ga in het (hoofd)*Menu* naar '*Instellingen*' en vervolgens '*Systeem*'. Maak daar de keuze '*Opnamelocaties*'. In het scherm 'Opnamelocaties'

kun je nu diverse instellingen doen waar je de programma's die je wil opnemen weg kunt schrijven. Niet vergeten de gekozen instellingen met de groene knop op te slaan!

Succes Rob.R.